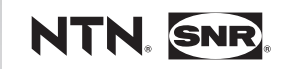

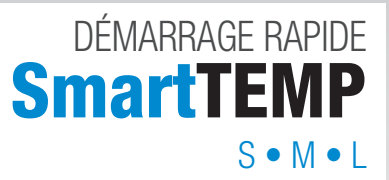

www.ntn-snr.com

With You

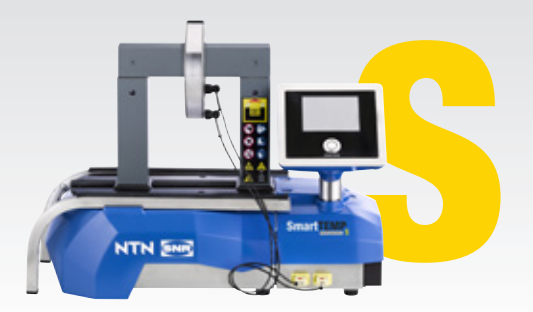

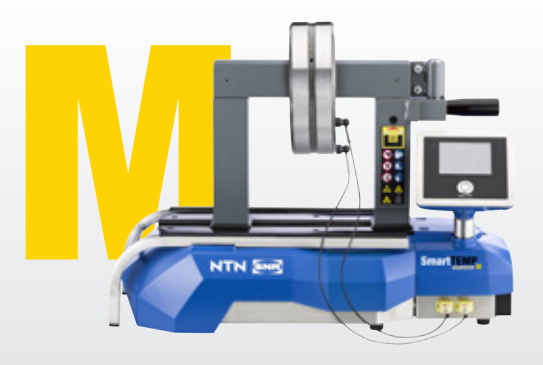

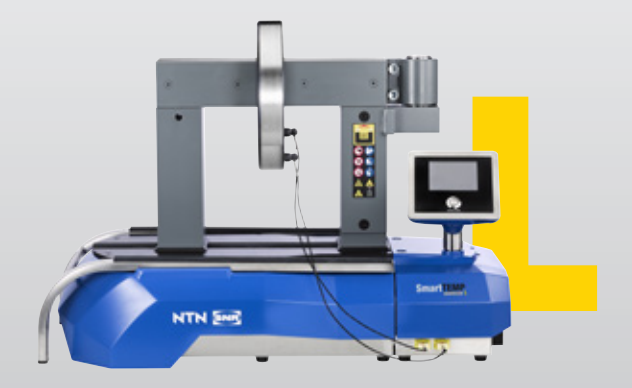

## DÉBALLAGE

Porter des chaussures de sécurité

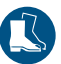

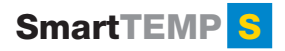

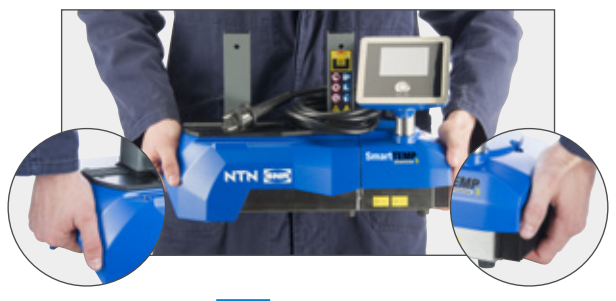

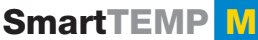

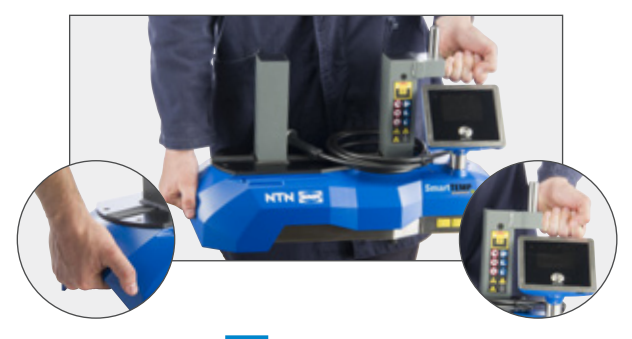

# SmartTEMP

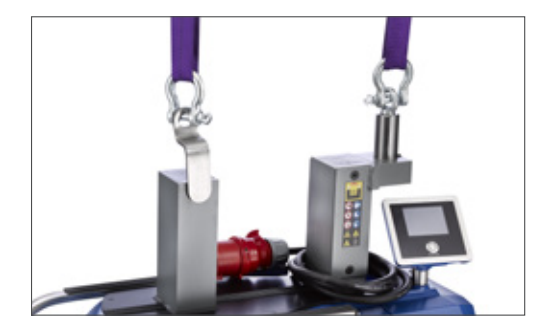

# LANGUES

Pour modifier la langue, appuyer sur le bouton Start/ Stop et le maintenir enfoncé pendant 8 secondes, puis sélectionner Languages (Langues).

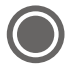

# INSTALLATION

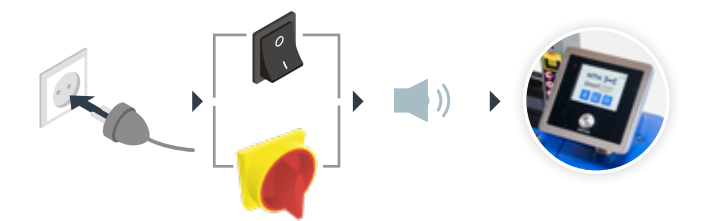

# LA PIÈCE À CHAUFFER

#### • Positionnement de la pièce

Placer la pièce à la verticale ou à l'horizontale.

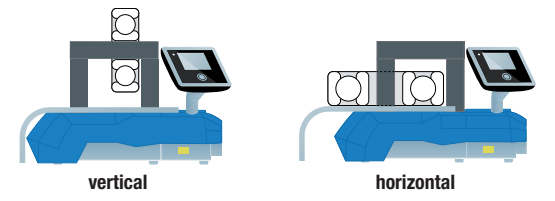

#### Choix du barreau

Utiliser le plus grand barreau disponible ou empiler deux barreaux pour fixer la pièce autour.

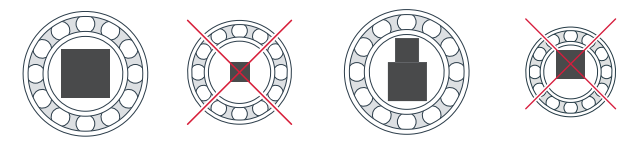

#### • Utilisation de la sonde de température

Connecter la prise avec le point rouge vers le haut.

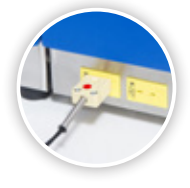

Placer la sonde sur la pièce près de l'alésage.

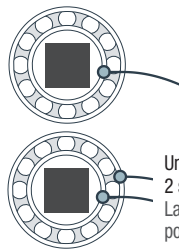

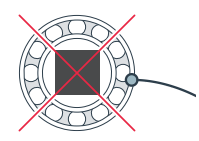

Uniquement pour le mode 2 sondes. La deuxième sonde est en option pour les SmartTEMP S et M.

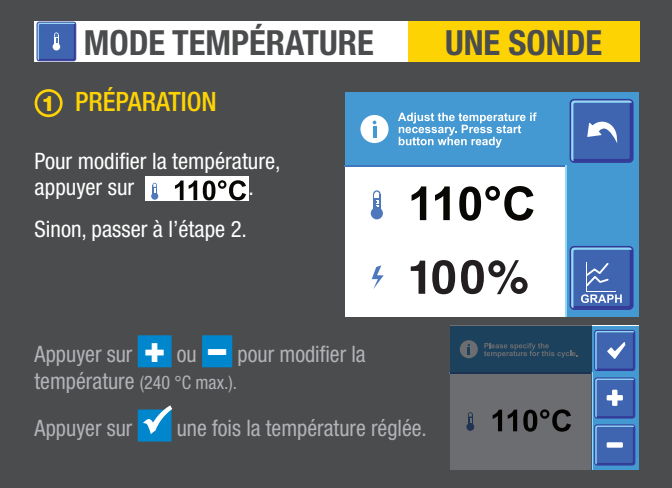

## **② PROCESSUS DE CHAUFFE**

Appuyer sur 🔘 pour lancer le cycle de chauffe, se tenir ensuite à une distance de sécurité.

Un compte à rebours de 5 secondes se déclenche avant le lancement du cycle. Une fois la température préréglée atteinte, l'appareil de chauffage maintient la pièce à cette température.

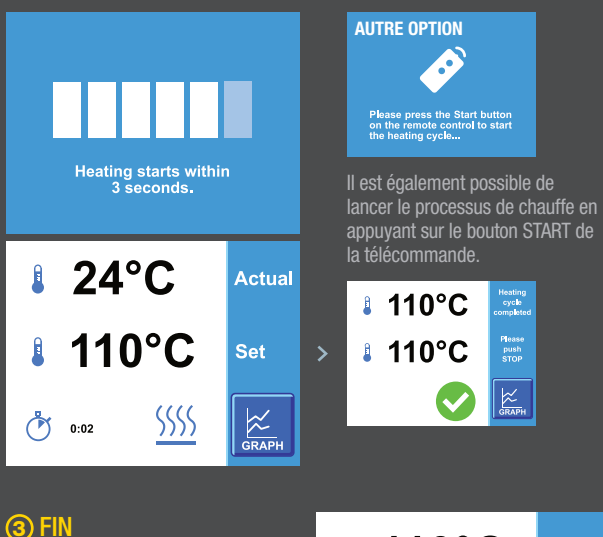

Appuyer sur O pour mettre fin au cycle de chauffe. L'appareil de chauffage par induction va maintenant démagnétiser la pièce. Ensuite, le premier écran réapparaîtra.

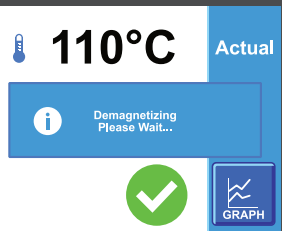

#### MODE RAMP

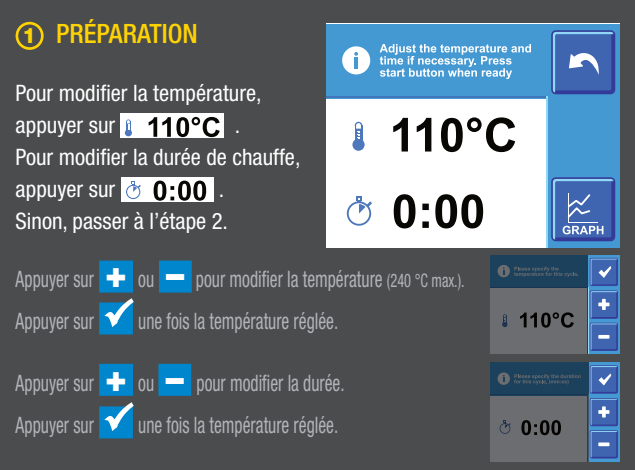

## PROCESSUS DE CHAUFFE

Appuyer sur 🔘 pour lancer le cycle de chauffe, se tenir ensuite à une distance de sécurité.

Un compte à rebours de 5 secondes se déclenche avant le lancement du cycle. Une fois la température préréglée atteinte, l'appareil de chauffage maintient la pièce à cette température.

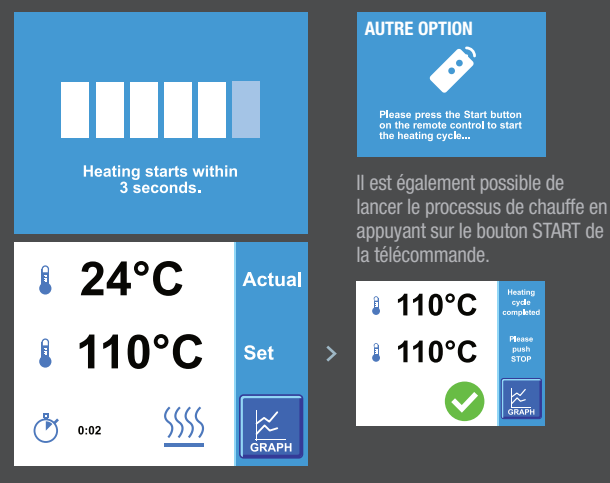

## 3 FIN

Appuyer sur 🔘 pour mettre fin au cycle de chauffe. L'appareil de chauffage par induction va maintenant démagnétiser la pièce. Ensuite, le premier écran réapparaîtra.

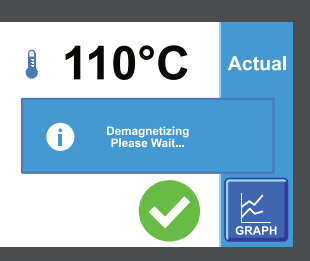

1

# MODE TEMPÉRATURE DEUX SONDES PRÉPARATION Pour modifier la température, appuyer sur 110°C. Pour modifier le Δ de température, appuyer sur 35°C. Sinon, passer à l'étape 2.

| Appuyer our 🔚 ou 🗖 pour modifier la température (240 °C mov) | Please specify the temperature for this cycle.                           | ✓                                                                                                    |
|--------------------------------------------------------------|--------------------------------------------------------------------------|----------------------------------------------------------------------------------------------------|
|                                                              |                                                                          | +                                                                                                    |
| Appuyer sur 🗹 une fois la température réglée.                | 110°C                                                                    | -                                                                                                    |
| Appuver sur 🕂 ou 💻 pour modifier le 🛆 de température.        | Please specify the<br>materian lamperature<br>difference for this cycle. | <ul> <li>Image: A start of the start of the start of</li></ul> |
|                                                              | a. 25°C                                                                  | ÷                                                                                                    |
| Appuyer sur 🔽 une fois la température réglée.                | # 35 C                                                                   |                                                                                                    |

## ② PROCESSUS DE CHAUFFE

Appuyer sur O pour lancer le cycle de chauffe, se tenir ensuite à une distance de sécurité.

Un compte à rebours de 5 secondes se déclenche avant le lancement du cycle. Une fois la température préréglée atteinte, l'appareil de chauffage maintient la pièce à cette température.

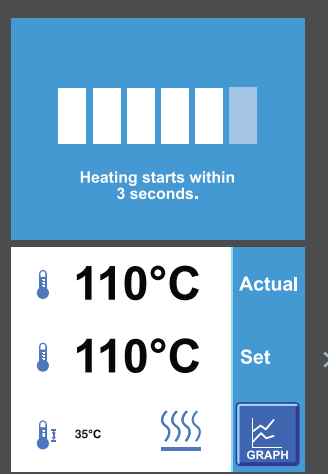

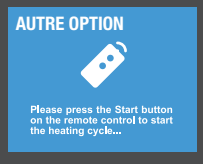

Il est également possible de lancer le processus de chauffe en appuyant sur le bouton START de la télécommande.

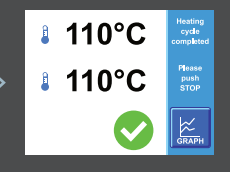

## 3 FIN

Appuyer sur O pour mettre fin au cycle de chauffe. L'appareil de chauffage par induction va maintenant démagnétiser la pièce. Ensuite, le premier écran réapparaîtra.

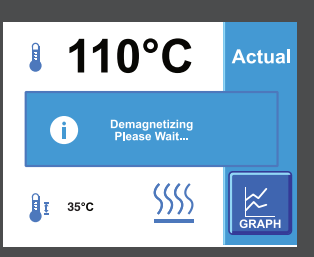

# **MODE TIMER**

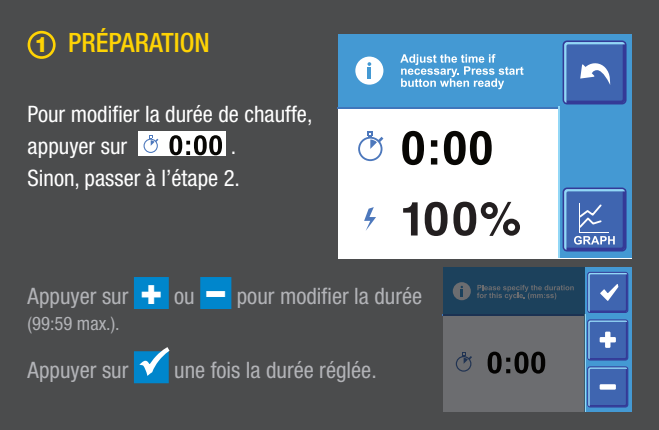

### **② PROCESSUS DE CHAUFFE**

Appuyer sur  $\bigcirc$  pour lancer le cycle de chauffe, se tenir ensuite à une distance de sécurité.

Un compte à rebours de 5 secondes se déclenche avant le lancement du cycle.

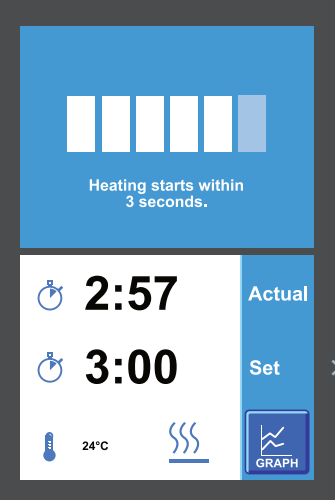

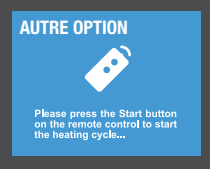

Il est également possible de lancer le processus de chauffe en appuyant sur le bouton START de la télécommande.

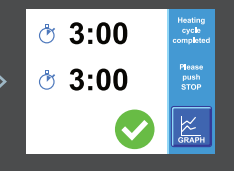

## 3 FIN

Appuyer sur O pour mettre fin au cycle de chauffe. L'appareil de chauffage par induction va maintenant démagnétiser la pièce. Ensuite, le premier écran réapparaîtra.

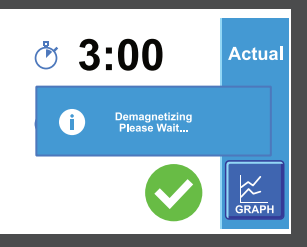

# ENREGISTREMENT DES DONNÉES

#### SAUVEGARDER LES DONNÉES

- Terminer le cycle de chauffe et appuyer sur le bouton de graphique
- Insérer une clé USB dans l'appareil de chauffage
- Oppuyer sur le bouton de sauvegarde, puis le bouton de confirmation

#### **CONVERTIR EN GRAPHIOUE**

- Insérer une clé USB dans un ordinateur
- Ouvrir le dossier USB
- Ouvrir le ou les fichiers .CSV
- Sélectionner les colonnes de données, puis insérer un graphique en courbes.

#### ENREGISTRER LE GRAPHIQUE EN FORMAT PDF

- Appuyer sur les touches CTRL + P du clavier
- Sélectionner l'imprimante Pour de meilleurs résultats : Microsoft Print to PDF ou Microsoft XPS Document Writer
- 3 Appuyer sur le bouton Imprimer. Suivre les instructions qui s'affichent à l'écran.

# **A JOUR DU LOGICIEL**

#### **PRÉPARER LA CLÉ USB**

- Télécharger le logiciel de mise à jour sur notre site Web
- 2 Extraire le fichier zip
- Insérer une clé USB dans un ordinateur
- Oéplacer les fichiers de mise à jour vers le répertoire racine de la clé USB
- 5 Éjecter la clé USB de l'ordinateur

#### MISE À JOUR DE L'APPAREIL

- Allumer l'appareil et insérer la clé USB
- 2 Maintenir le bouton START/STOP enfoncé pendant 8 secondes
- 3 Faire défiler vers le bas de la liste
- 4 Sélectionner " Update Firmware GUI "
- 5 Vérifier la version, puis appuyer sur le bouton de confirmation.
- O Attendre que l'appareil termine la mise à jour
- Suivre les instructions qui s'affichent à l'écran

Le présent document est la propriété exclusive de NTN-SNR ROULEMENTS. Toute reproduction totale ou partielle sans autorisation préalable de NTN-SNR ROULEMENTS est formellement interdite. En cas de violation du présent paragraphe, vous vous exposez à des poursuites judiciaires.

Les erreurs ou omissions qui auraient pu se clisser dans ce document maloré le soin apporté à sa réalisation n'encagent pas la responsabilité de NTN-SNR ROULEMENTS. En raison de notre politique de recherche et développement continue, nous nous réservons le droit de modifier sans préavis, tout ou partie des produits et spécifications mentionnés dans ce document.

© NTN-SNR ROULEMENTS, copyright international 2018.

NTN-SNR ROULEMENTS 1 rue des Usines - 74000 Annecy RCS ANNECY B 325 821 072 Code APE 2815Z - Code NACE 28.15

www.ntn-snr.com

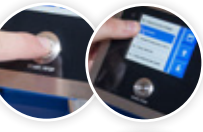

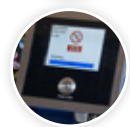

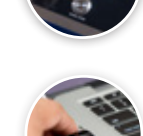

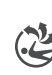

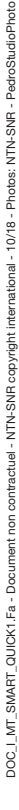

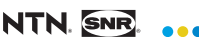

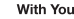

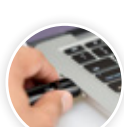

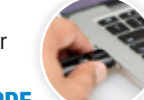